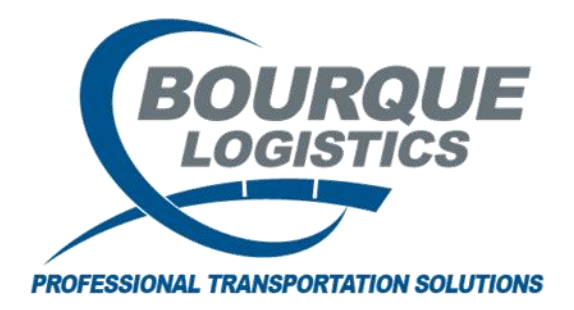

RAILTRAC Advance® <sup>®</sup> Navigation New UI Revision Number 1 3/25/2024

The Main Page in RAILTRAC Advance  $^{\mbox{\scriptsize B}}$  will open, blue bar known as the Applications Bar or App Bar. This contains: \_\_\_\_\_

- The three-bar line icon
- The alert icon
- Database name RAILNET\_DEMO
- Nine square icon

٠

User profile

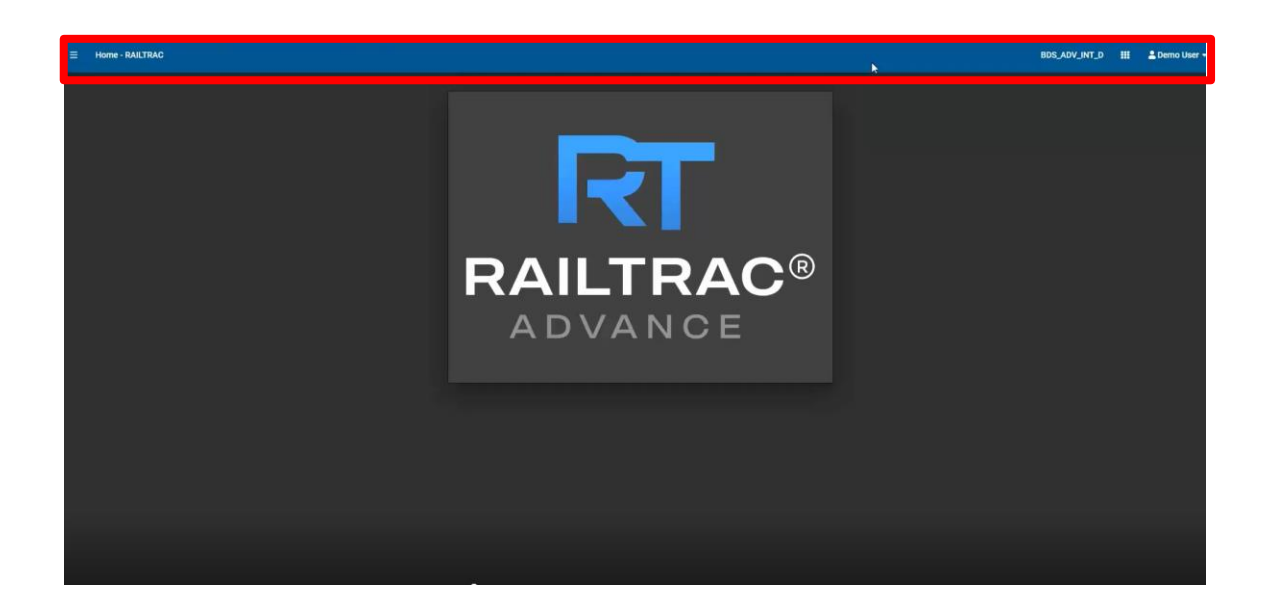

#### Left Panel Menu

| =        | Home - RAILTRAC         |
|----------|-------------------------|
| A        | Home                    |
| F        | FASTRAC 🖌               |
| R :      | Shipments               |
| ٩        | Manage Diversions 🖌     |
| <b>س</b> | CLMs                    |
|          | Jeopardized Shipments 🔺 |
|          | Reports 🧃               |
| ప        | Hot List                |
| 즈        | Commodities             |
|          | Consignees              |
| ŗ        | Equipment               |
| <u>°</u> | Routes 🧃                |
| •        | Origins                 |
| i        | Railroad Facts          |

The Left Panel Menu is the main navigation tool displayed throughout the application and exposing the daily operations sub menu within RAILTRAC Advance. This is exposed by clicking on the three-bar icon on the App Bar.

## **FASTRAC** Icon

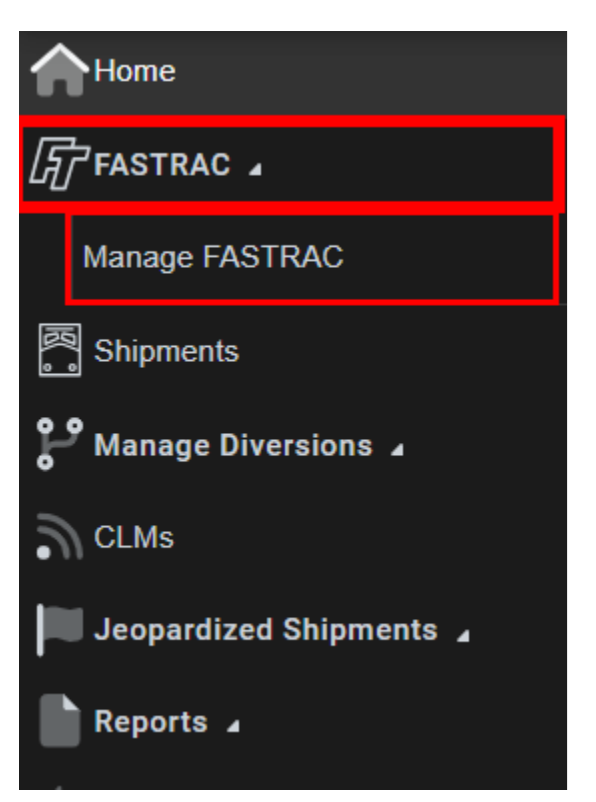

The FASTRAC icon stores user defined reports for usage.

The down arrow opens the sub-menu displaying the Manage FASTRAC functionality.

- This allows the user to save personalized report(s) with user-defined sorting and filtering criteria, which can also be shared with other users.
- To close this menu, simply click on the down arrow.

### **Shipments Icon**

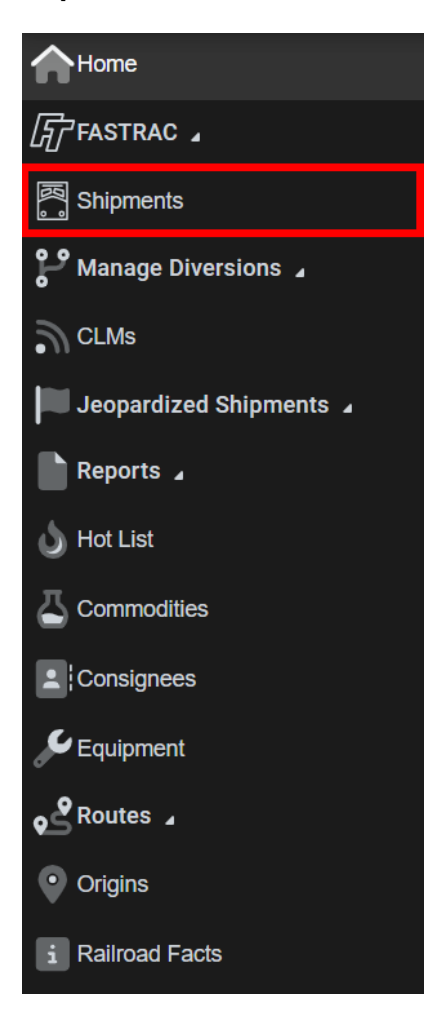

The Shipments icon contains current and historical shipment viewing and management.

By selecting the Shipments icon, users can access:

• Multiple shipment records using various data parameters.

#### Manage Diversions Icon

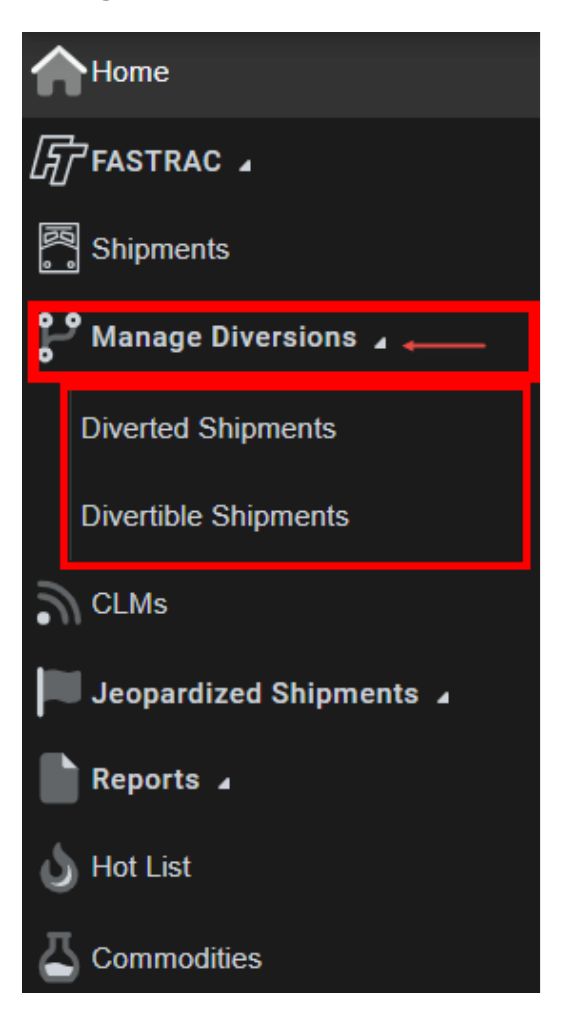

The Manage Diversions icon stores diversions data within RAILTRAC based on various Get Data parameters.

The down arrow opens the sub-menu displaying the Diverted Shipments and Divertible Shipments.

- Diverted Shipments Allows users to view the history of all diversions previously entered RAILTRAC Advance®.
- Divertible Shipments Users perform one or multiple diversions on shipment records to match diversions made with railroads.
- To close this menu, simply click on the down arrow.

#### CLMs Icon

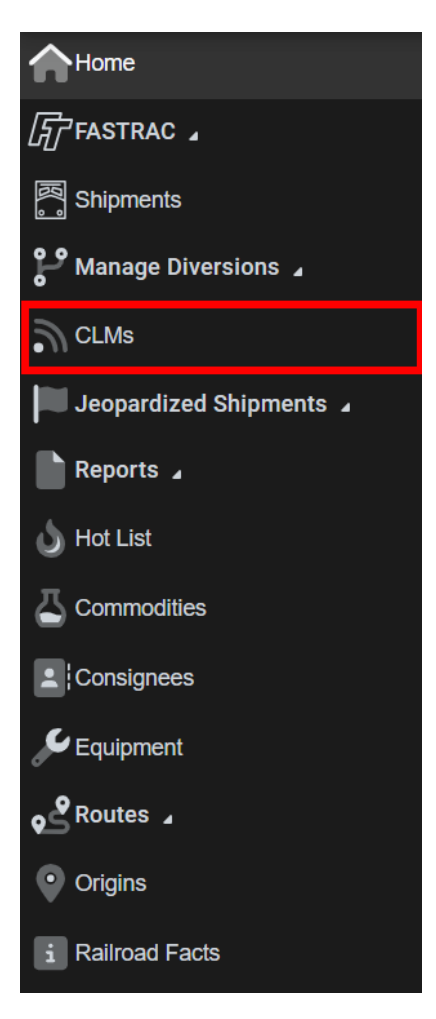

The CLMs icon allows the user to track current, historical, and archived Car Location Messages (CLM) for railcars.

By selecting the CLMs icon, users can access:

- System CLMs displays all CLMs for a specific car number.
- Current displays the current car location
- Historical displays the last six months of car location data
- Archived displays car location data more than six months old

### Jeopardized Shipments Icon

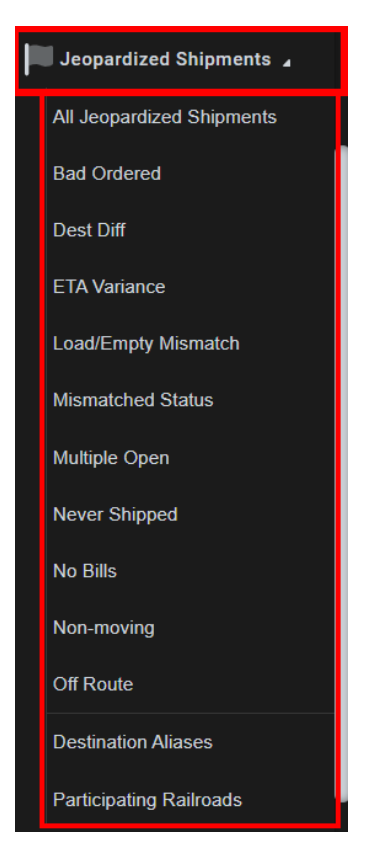

The Jeopardized Shipments icon contains viewing and management of problem cars. Users can click on the down arrow which displays access to:

- All Jeopardized Shipments an overview of all jeopardized shipments
- Bad Ordered cars that have been reported in bad condition on railroads
- Dest Diff cars that have been billed to one location, but the railroad is sending to another
- ETA Variance displays the difference, in hours, between the ETA and actual arrival at origin or destination
- Load/Empty Mismatch displays cars that have a mismatch between L/E and the car status
- Mismatched Status displays shipments closed in a car status other than 0
- Multiple Open displays cars that have more than one open trip
- Never Shipped cars in Car Assignment that have no shipment history in RAILTRAC Advance
- No Bills a car collecting CLMs in RAILTRAC Advance without an associated open trip
- Non-Moving displays cars that haven't moved within the last 48-72 hours
- Off Route cars traveling outside the route plan, according to assigned routes
- Destination Aliases an Alias tool for Destination Difference
- Participating Railroads displays predefined carriers not listed in routes
- To close this menu, simply click on the down arrow.

#### **Reports Icon**

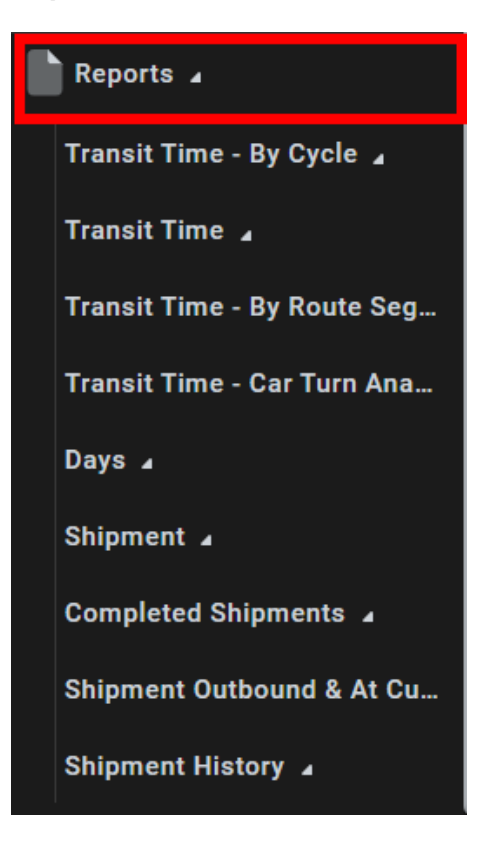

The Reports icon displays all reporting options listed in RAILTRAC Advance.

The Report icon is where all reports are maintained. The down arrow will provide submenu displaying access to:

- Transit Time Reports can be viewed in multiple ways such as by Day of Week, By Route Segments, and Car Turn Analysis
- Days Reports can be viewed in multiple ways such as Days in to Origin and Days Out to Consignee
- Shipment:
  - Car Situations allows a user to view different reports including car count at origin, to customer, and inbound to origin with both current and historical data
- Completed Shipments –provides reporting on completed shipments based on Get Data parameters
- Shipment Outbound & At Customer Outbound & At Customer provides detailed reporting that includes current
- Shipment History –displays historical shipments based on Get Data parameters
- To close this menu and menus under this icon, simply click on the down arrow.

### Hot List Icon

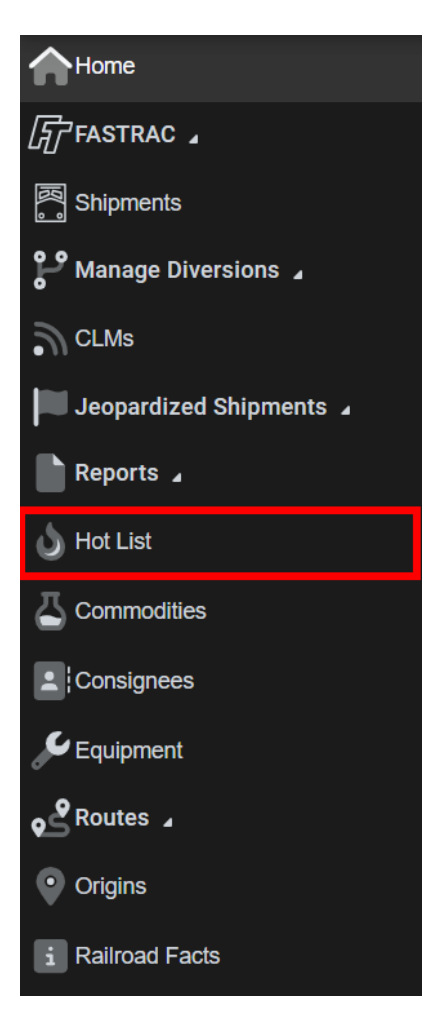

The Hot List icon allows users to add, view or tag specific cars that require immediate mechanical attention and attach issue notes.

Hot list data can be accessed in YardMaster® and will stay with the car until the Hot List is checked and acknowledged.

#### **Commodities Icon**

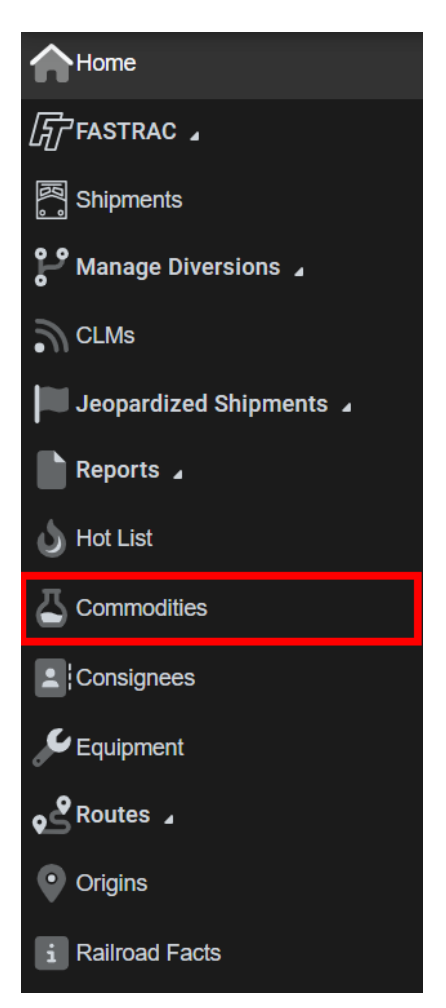

The Commodities icon contains each shipment's commodity data viewing.

The Commodity icon will open the Reference Manager. Users can then:

- View all existing commodity fact information
- Add new commodity fact information

#### **Consignees Icon**

| Home                    |
|-------------------------|
| FASTRAC 2               |
| Shipments               |
| P Manage Diversions 🖌   |
| CLMs                    |
| Jeopardized Shipments 🔺 |
| Reports 🖌               |
| 👌 Hot List              |
|                         |
| Consignees              |
| 🗲 Equipment             |
| ese Routes ⊿            |
| • Origins               |
| i Railroad Facts        |

The Consignee icon allows users to view customer information.

The Consignee icon will open the Reference Manager. Users can then:

- View all customer fact information (Example: Ship To, Bill to etc.).
- Add new customer fact information.
- Connect customer name spelling variations to customer fact records by using Aliases.
- Set customer parameters for detention charges within the Detention Profiles.

# **Equipment Icon**

| Home                    |
|-------------------------|
| FASTRAC 2               |
| 题 Shipments             |
| Manage Diversions 🖌     |
| CLMs                    |
| Jeopardized Shipments 🔺 |
| Reports 🖌               |
| 👌 Hot List              |
| Commodities             |
| Consignees              |
|                         |
| ese Routes ⊿            |
| • Origins               |
| i Railroad Facts        |

The Equipment icon allows users to view and manage all their railcar data.

The Equipment icon will open the Equipment Manager. Users can then:

- View car mechanical data, both current and historical test data
- View/add lease parties and assign riders

#### **Routes Icon**

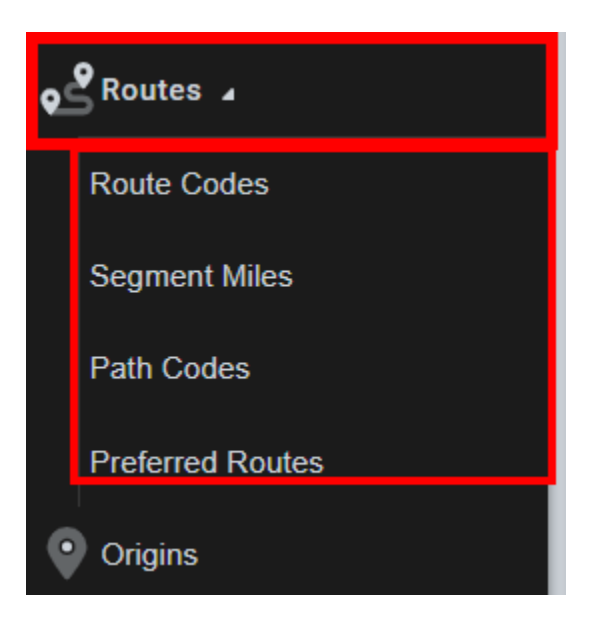

The Routes icon is where all route information is maintained. The down arrow will provide sub-menu displaying access:

- Route Codes allows users to create and view route codes
- Segment Miles –used in the RAILAcct<sup>®</sup> application
- Path Code displays all route descriptions
- Preferred Routes allows a user to predefine a route used by a customer for a specific origin(s)
- To close this menu and menus under this icon, simply click on the down arrow.

## **Origins Icon**

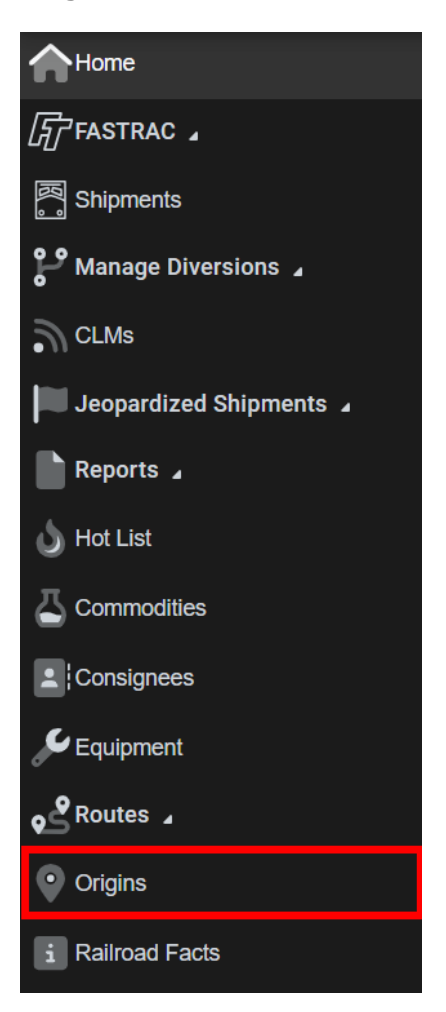

The Origins icon is where all company predefined origin data is managed.

• Origins - shows when a car has arrived/notified at origin or constructively/actually placed at origin

#### **Railroad Facts Icon**

| Home                    |
|-------------------------|
| Fastrac 🖌               |
|                         |
| Manage Diversions 🖌     |
| CLMs                    |
| Jeopardized Shipments 🔺 |
| Reports 🖌               |
| 👌 Hot List              |
|                         |
| 2 Consignees            |
| 🔑 Equipment             |
| Routes A                |
| • Origins               |
| i Railroad Facts        |

The Railroad Facts icon is where all railroad information is maintained.

The Railroad Facts icon will open the Reference Manager. Users can then:

- View all railroad fact information.
- Add new railroad fact information.

# **Reporting Category Maintenance Icon**

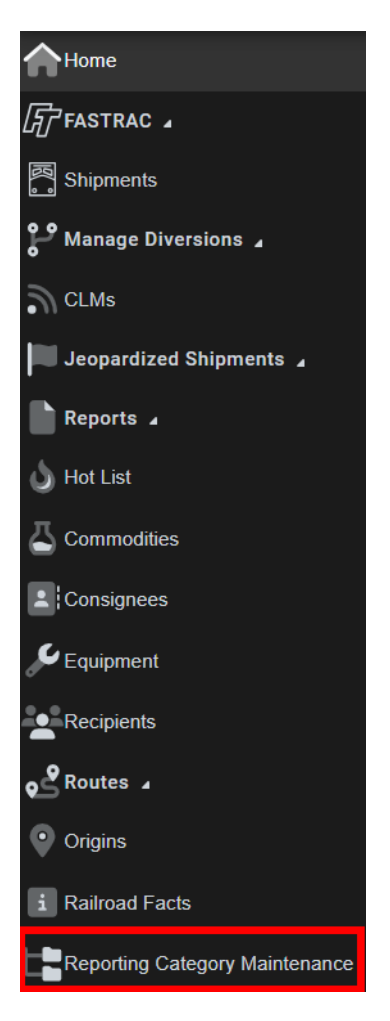

The Reporting Category Maintenance icon is where the Master/Reference data is needed for Equipment Maintenance.